## Network license server installation

- Extract the contents of the license server installation package "3DE141LicenseServer\_x64.zip" to a folder (e.g. C:\reprise) in the license server machine.
- 2. Run the commands "rlmhostid ether" and "hostname" to get machine information for creating the license.
- 3. Send the machine information to DeskArtes to get a license.
- 4. Copy the received license file (e.g. **3DataExpert141.lic**) to the license server folder.
- 5. Install rlm to be run as a Windows service with command

```
rlm.exe -install_service -service_name rlm-deskartes -dlog
c:\reprise\repriselog.txt -c c:\reprise\3DataExpert141.lic
```

- 6. Start rlm service (e.g. rlm-deskartes) using the Windows Services control panel.
- 7. Test with a web browser (http://localhost:5054) that license server is running.

For more detailed instructions for installing the license server, see the document "**Network** license setup: Server installation".

## Network license client settings

- 1. Select "Help->Licenses" menu command in 3Data Expert.
- 2. Select "License mode: Network".
- 3. Click the "Setup license server connection" button.
- 4. Fill in the license server address and port number and click OK.
- 5. Restart 3Data Expert.

For more detailed instructions for configuring the 3Data Expert to use the network license, see the document "**Network license setup: Client settings**".